# ADAM MC Plus

Most accurate fluorescence cell counter

## **User Manual**

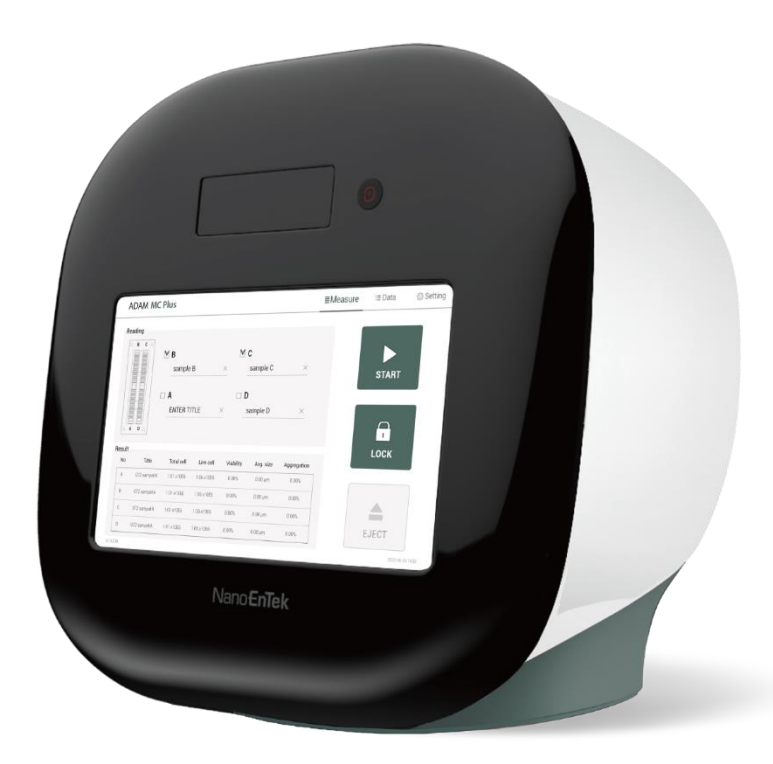

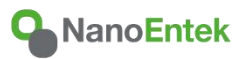

All the materials in this user manual are protected by Korean and international copyright laws. They cannot be reproduced, translated, published or distributed without the permission of the copyright owner.

#### **ADAM MC Plus Instruction Manual**

Website: www.nanoentek.com E-mail: sales@nanoentek.com

### Manufactured by

#### NanoEntek, Inc.

851-14, Seohae-ro, Paltan-myeon, Hwaseong-si, Gyeonggi-do, 18531, Korea Tel. +82-2-6220-7940 Fax. +82-2-6220-7999

#### NanoEntek America, Inc.

220 Bear Hill Road, Suite 102, Waltham, MA 02451, USA Tel. +1-781-472-2558 Fax. +2-781-790-5649

The information in this manual is described as accurately as possible. Firmware and software changes and updates may change without prior consent or notification.

#### Copyright © 2023 by NanoEntek Inc.

All rights reserved. Published in Korea.

#### Documentation: NESMU-AMCP-001E (V.0.1)

Revision history: V.0.0 JUN 2023 V.0.1 NOV 2023

## **Table of Contents**

| Introduction5                            |
|------------------------------------------|
| General Description5                     |
| Technology6                              |
| Basic principle of counting7             |
| Product contents                         |
| ADAM <sup>™</sup> MC Plus8               |
| AccuPlus Slide                           |
| Upon receiving the instrument8           |
| Product Description9                     |
| Front view of ADAM <sup>™</sup> MC Plus9 |
| Rear view of ADAM <sup>™</sup> MC Plus10 |
| Getting started11                        |
| Environmental requirements11             |
| Power on and Initial Display11           |
| Error messages during booting12          |
| Count setting13                          |
| General Operation14                      |
| Instruction14                            |
| Sample preparation15                     |
| Cell counting15                          |
| Measure                                  |
| Run sample18                             |
| Result analysis19                        |
| Result Analysis - Error code20           |
| Data21                                   |
| Data list21                              |
| EDIT                                     |
| IMAGE                                    |
| SAVE                                     |
| MAIL                                     |
| Setting                                  |
| Setting                                  |
| Wifi27                                   |
| Remote support27                         |
| ADAM <sup>™</sup> MC Plus 3              |

| Update                   | 28 |
|--------------------------|----|
| Power off                | 29 |
| Lock                     | 29 |
| Power off                | 29 |
| Maintenance and cleaning | 30 |
| Trouble shooting         | 31 |
| Warranty                 | 32 |
| Technical specifications | 33 |
| Product list             | 34 |
| Safety precautions       | 35 |
| Mesures de sécurité      | 36 |
| Safety symbols           | 37 |
| Warnings                 | 38 |
| Technical support        | 39 |

## Introduction

General Description The ADAM<sup>TM</sup> MC Plus is a new standard of highly accurate automated cell counter equipped with bright field and two fluorescence channels (AO/DAPI).

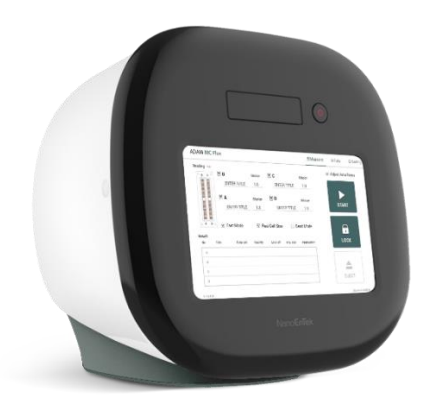

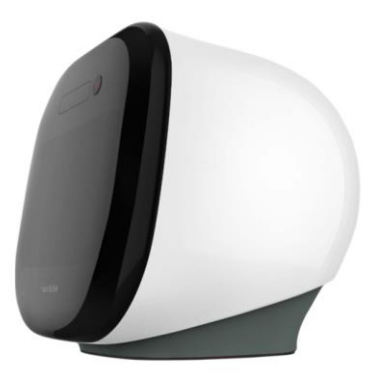

## Introduction

### Technology

Measuring number of cells and their viability is an essential part of biological experiments.

Traditionally, hemocytometer has been used to quantify number of cells and Trypan Blue exclusion method to quantify cellular viability. While this manual method has been widely adopted as a standard method for cell counting, it has some drawbacks. One example is when there are non-cell debris such as dust or tissue residues, they can be counted as cells. Also, Trypan Blue exclusion method has been known to overestimate cellular viability. In addition to these limitations, manual counting can be user-dependent. To address these problems, NanoEntek has developed ADAM<sup>™</sup> MC Plus. ADAM<sup>™</sup> MC Plus is an image-based fluorescence cell counter. It takes bright field image and two color fluorescence images. ADAM<sup>™</sup> MC Plus uses bright field images to quantify cell sizes and two fluorescence images to quantify number of total cells and dead cells. ADAM<sup>™</sup> MC Plus is accurate, simple and reliable.

## Introduction

### Basic principle of counting

ADAM<sup>™</sup> MC Plus uses Acridine Orange (AO) and 4',6-diamidino-2-phenylindole (DAPI) to count total number of cells and number of dead cells, respectively. AO is a cell-membrane permeable dye that stains nucleus of every cells regardless of the cell's condition. Therefore, it is used to count total number of cells. DAPI is a cellmembrane impermeable dye that only stains nucleus of cells with damaged membranes or cells with inactive metabolism. Therefore, it is used to count number of dead cells. Schematics of counting principal is shown below. From total cell counts and dead cell counts, viability of cells is calculated as below;

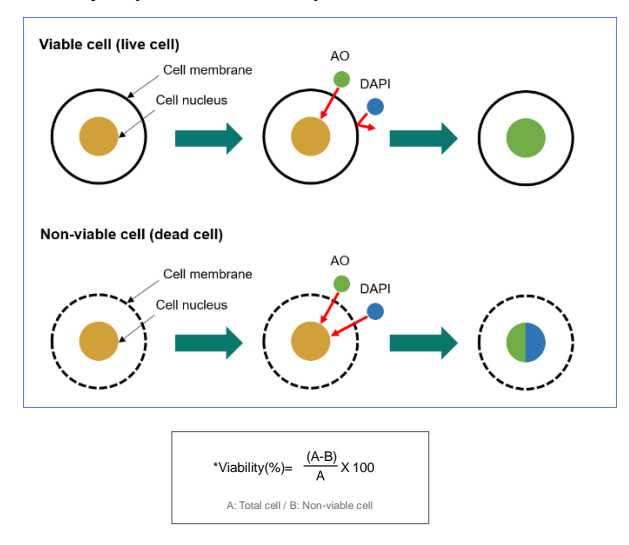

### Principle (Total cell count)

## **Product contents**

### ADAM<sup>™</sup> MC Plus

ADAM<sup>™</sup> MC Plus is shipped in a carton box containing followings;

| Item               | Quantity |
|--------------------|----------|
| Main device        | 1        |
| User manual        | 1        |
| USB hub            | 1        |
| Wifi dongle        | 1        |
| Power cord         | 1        |
| Adapter            | 1        |
| Printer (optional) | 1        |

### AccuPlus Slide

AccuPlus Slide has following components:

| Item                   | AccuPlus Slide<br>(Cat. No: AP4S-100) | Cell viability reagent<br>(Cat. No: APAD-400) |
|------------------------|---------------------------------------|-----------------------------------------------|
| Disposable Slice       | 100 pcs (4 channel)                   | N/A                                           |
| Reagent                | 20 mL x 1 bottle                      | 20 mL x 1 bottle                              |
| Available test<br>Q'ty | 400 test                              |                                               |

| Upon       | <ul> <li>Examine the instrument carefully for any damage incurred during transit.</li> <li>Ensure that all parts of the instrument including</li> </ul> |
|------------|----------------------------------------------------------------------------------------------------|
| the        | accessories listed above are included with the<br>product.                                                                                              |
| instrument | <ul> <li>Any damage claims must be filed with the carrier.</li> </ul>                                                                                   |
|            | <ul> <li>The warranty does not cover in-transit damage.</li> </ul>                                                                                      |
|            |                                                                                                    |

- Upon receipt, store AccuPlus Slide at room temperature.
- Cell viability reagent should be stored at 2~8°C

## **Product Description**

Front view of ADAM<sup>™</sup> MC Plus The front view showing various parts of the ADAM^{\rm TM} MC Plus is shown below:

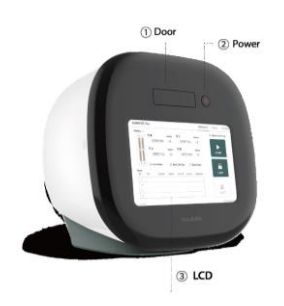

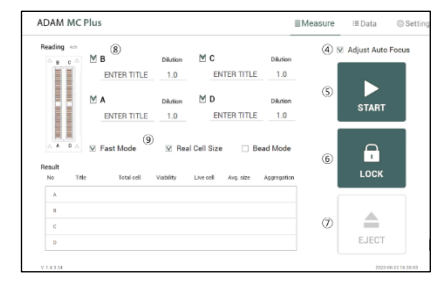

| Co | ntrol buttons | Description                                                                                                    |
|----|---------------|----------------------------------------------------------------------------------------------------|
| 1  | Door          | Slide holder is inserted and ejected.                                                                                                    |
| 2  | Power         | Power on / off.                                                                                                    |
| 3  | LCD           | Display processes and results.                                                                                                    |
| 4  | Auto Focus    | Turn on/off the auto focus function. (If the auto focus<br>function is turned off, the autofocus is only activated for<br>the first measurement.)                                                         |
| 5  | START         | Performs all procedures of automatic counting.                                                                                                    |
| 6  | LOCK          | Protects the alignment of stage from external shock<br>when ADAM <sup>™</sup> MC Plus is being moved.<br>Lock ADAM <sup>™</sup> MC Plus before turning it off or moving<br>it.                            |
| 1  | EJECT         | Ejects the slide holder from ADAM <sup>™</sup> MC Plus.<br>Functions as unload.                                                                                                    |
| 8  | Sample        | Check the sample to be measured and enter the name.<br>Also enter the dilution factor.                                                                                                    |
| 9  | Mode          | Select the measurement mode. The default mode is 13<br>frames for fluorescence and the Fast mode is 6 frames.<br>Real cell size mode is a mode for measuring bright field<br>images. Bead mode is for QC. |

## **Product Description**

Rear view of ADAM<sup>™</sup> MC Plus The rear view showing various parts of the ADAM<sup>™</sup> MC Plus.:

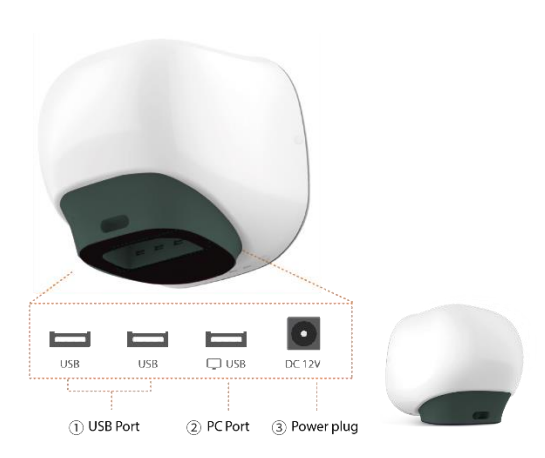

| Port         | Description                                                   |
|--------------|---------------------------------------------------------------|
| ① USB Port   | Port for software update and save the data.                   |
| ② PC port    | Connects with PC.                                             |
| ③ Power Plug | Connects ADAM <sup>™</sup> MC Plus power cord to wall outlet. |

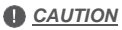

Do not use the 2 PC port. This port does not recognize USB.

## **Getting started**

### Environmenta I requirements

#### 

At low temperature ( $\leq$ 10 °C), allow the device to warm up for 10 minutes at ambient temperature before use.

To ensure correct operation and stable performance,

install the ADAM^{\rm TM} MC Plus in a location which meets the following conditions:

- 1. Use at room temperature between 20 and 35 °C
- Not recommended for cold room use ( $\leq$  4 °C).
- 2. Do not expose the device to direct sunlight.
- 3. Do not subject the device to direct or continuous vibration.
- 4. Do not subject the device to intense magnetic or electromagnetic fields.
- 5. Do not install the device in high-humidity environment.
- 6. Location of device should be free from corrosive gases or other corrosive substances.
- 7. Ensure minimal contact with dust or other airborne particles.
- Allow a 10 cm (4 inches) minimum space around the device for proper airflow.
- 9. Do not place any objects on the device.

### Power on and Initial Display

- 1. Check the connection of ADAM<sup>™</sup> MC Plus and power cord.
- 2. Press the power button for 2~3 seconds.

If you get an error message, please contact your local distributor or sales @nanoentek.com.

If booting is successful and no errors are detected, the home screens will be displayed as below.

| ADAM |  |
|------|--|
|------|--|

### 

- Do not tilt the device too much in the forward when connecting the power cord.
- Do not move the device after connecting power cord.

When you connect the power cord to ADAM<sup>TM</sup> MC Plus even without power on the device, it will go through self diagnostic tests.

## **Getting started**

Error messages during booting

### [System State]

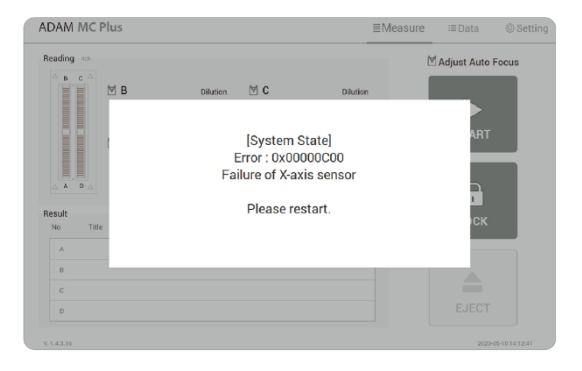

It appears when booting is not working properly. Turn off main power and restart device.

If this message still appears after restarting, contact your local distributor or sales@nanoentek.com.

| Error code | Cause                            |
|------------|----------------------------------|
| 0x00000C00 | Failure of X-axis sensor         |
| 0x00007000 | Failure of Y-axis sensor         |
| 0x00008000 | Failure of Z-axis sensor         |
| 0x06000000 | Failure of Locking module sensor |

## **Getting started**

Count setting

### [Cell size]

Set the minimum and maximum size of cell.

Min

Cell size

Max 80

### [Dilution factor]

When diluting sample, set the Dilution factor.

1.0

#### 

Factor values for the Cell viability reagent is already applied.

3

Dilution factor

### Instruction

Instruction is provided in this section for preparing the sample with Cell viability reagent for use with disposable AccuPlus Slide for automated cell count using the ADAM<sup>™</sup> MC Plus. Please check the procedure of sample preparation and testing below. For more detailed information, please refer to the next page.

1. Mix the sample with Cell viability reagent.

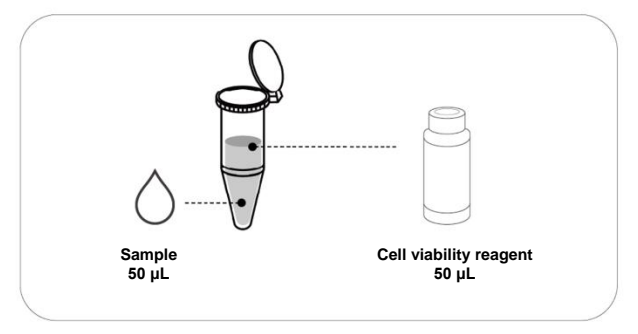

2. Load 15  $\mu L$  of mixed sample. Then, wait 1 minute for the sample settling.

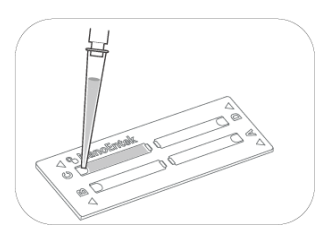

3. Insert AccuPlus Slide. Get the result.

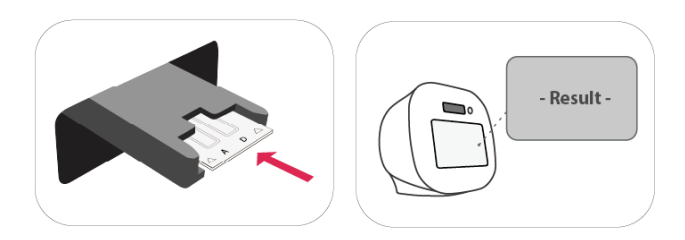

## Sample preparation

1. Cultivate the required number of cells.

**<u>NOTE</u>** Concentration out of this range will result in errors. Refer to page 20 for more information about errors.

- 2. Thoroughly mix the cell pellet by vortexing or pipetting.
- 3. Check visually if any cell clumps or agglomerates remain.

## Cell counting

|        | 9 NanoEntek | $\triangleleft$ |
|--------|-------------|-----------------|
| U      |             | 0               |
| 60     |             | \$              |
| $\Box$ |             | $\triangleleft$ |

[AccuPlus Slide 4 ch]

#### Counting cell

1) Add 50 µL of your sample to 50 µL supplied Cell viability reagent.

- 2) Vortex the tube vigorously.
- Load 15 μL sample mixture to the AccuPlus Slide A,B,C or D channel. Then, wait 1 minute for the sample settling.

**<u>INOTE</u>** When you load of the sample mixture to the AccuPlus

Slide, please be careful not to make bubbles.

Cell counting

#### WARNING

#### [Sample loading error]

Be cautious of loading the correct volume of the sample into AccuPlus Slide. The instrument will not detect low or high sample volumes.

### Correct volume

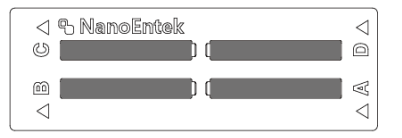

#### Low volume

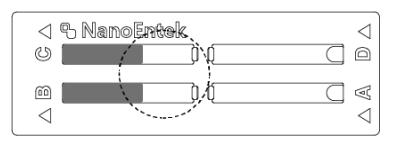

### CAUTION

Avoid bubbles which may negatively affect the result.

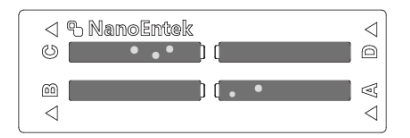

Cell counting

#### WARNING

[AccuPlus Slide insert error]

Completely insert AccuPlus Slide face up, in the direction of the arrow on the slide. The instrument will not detect if slides are inserted incorrectly. See pictures below for proper insertion.

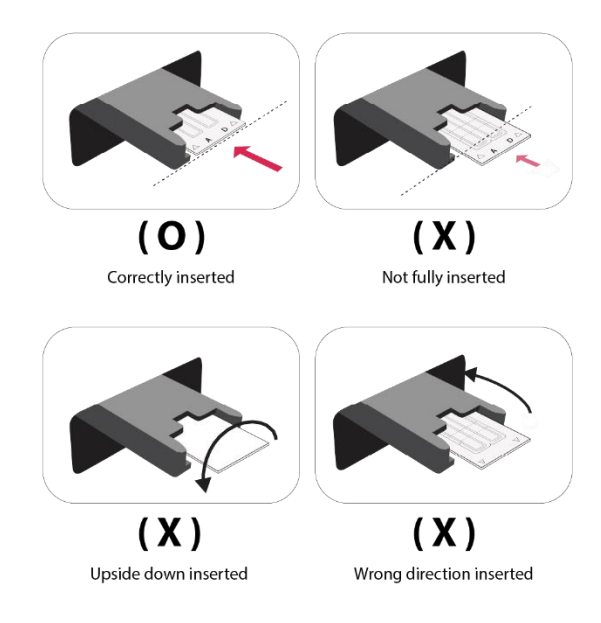

#### WARNING

- Please insert or remove the AccuPlus Slide when the slide holder is fully ejected.
- When the test is finished, please remove the AccuPlus Slide from the slide holder.

### Measure

### Run sample

### Start counting process by pressing 'START'.

It may take about 2 minutes longer for auto focus at the initial test.

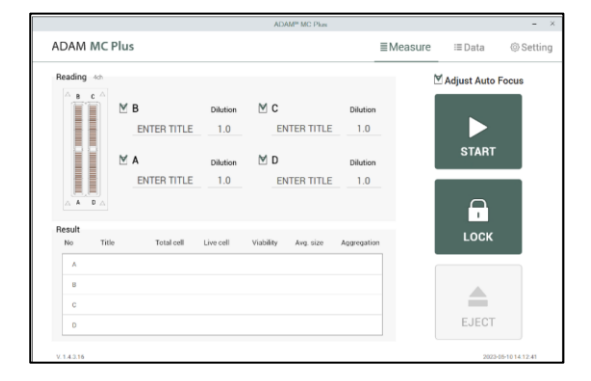

While the test is in progress, you can check the cell images of each channel.

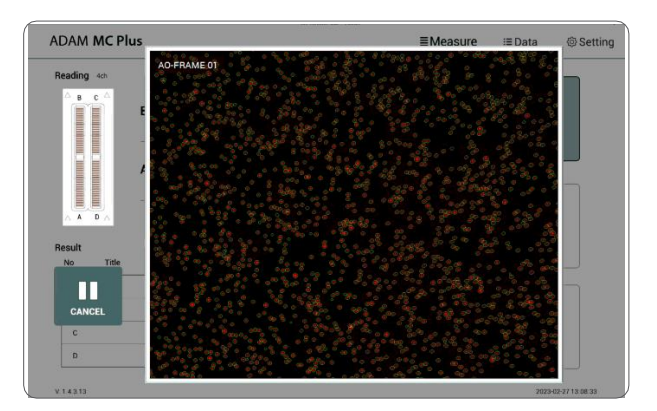

### Measure

### Result analysis

The result will be displayed after being automatically calculated by ADAM^{\rm TM} MC Plus software.

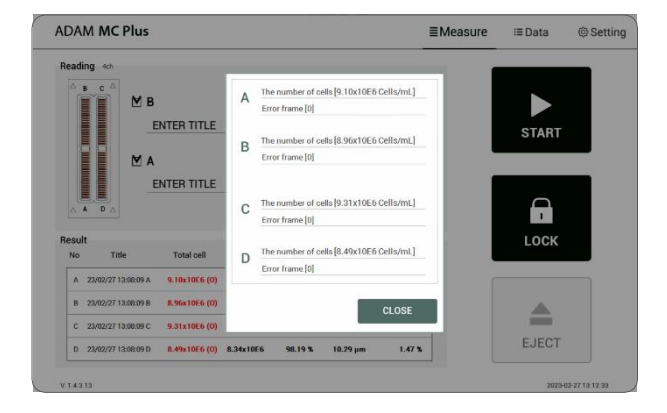

| Title        | Number of<br>Total cell | Number of<br>Non-Viable cell | Viability |
|--------------|-------------------------|------------------------------|-----------|
| Viability 01 | 1.10E6                  | 5.50E5                       | 50%       |
| Viability 02 | 2.20E6                  | 5.50E5                       | 75%       |

- The viability will be automatically calculated by the ADAM<sup>™</sup> MC Plus software after each measurement of the total cells and the non-viable cells.
- First, the total cell number and second, non-viable cell number are measured and then the cell viability is calculated as subtracting non-viable cell counting numbers from total cell counting.

### Measure

Result Analysis -Error code

| Read        | ng 4ch                                                   |                                                               |                                  |                                        |                                                                                                   |                                             | Adjust Auto Focu | us |
|-------------|----------------------------------------------------------|---------------------------------------------------------------|----------------------------------|----------------------------------------|---------------------------------------------------------------------------------------------------|---------------------------------------------|------------------|----|
| Δ ]         | в с \land 🗹 В                                            |                                                               | Dilution                         | MC                                     |                                                                                                   | Dilution                                    |                  |    |
|             | E                                                        | NTER TITLE                                                    | 1.0                              | EN                                     | TER TITLE                                                                                         | 1.0                                         |                  |    |
|             | MA                                                       |                                                               | Dilution                         | ⊠ D                                    |                                                                                                   | Dilution                                    | <br>STADT        |    |
|             | E                                                        | NTER TITLE                                                    | 1.0                              | EN                                     | TER TITLE                                                                                         | 1.0                                         | START            |    |
|             |                                                          |                                                               |                                  |                                        |                                                                                                   |                                             |                  |    |
| Resul       | A DA 🗆 Fa                                                | ist Mode                                                      | 🗌 Rea                            | al Cell Size                           | ⊠ B                                                                                               | ead Mode                                    | -                |    |
| Resul       | A D A D Fa                                               | ist Mode<br>Total cell                                        | ☐ Rea                            | al Cell Size<br>Live cell              | ⊠ Be<br>Avg. size                                                                                 | ead Mode                                    | LOCK             |    |
| Resul<br>No | A D A D Fa                                               | Total cell                                                    | Viability 100.00 %               | al Cell Size<br>Live cell<br>1.23x10E5 | ∑ Be<br>Avg. size<br>10.36 µm                                                                     | ead Mode<br>Aggregation<br>0.00 %           | LOCK             |    |
| Resul<br>No | t<br>Title<br>23/07/10 09:48:01 A<br>23/07/10 09:48:01 B | Total cell<br>1.23x10E5 (L)<br>1.15x10E5 (L)                  | Rea     Viability     100.00 %   | Live cell<br>1.23x10E5<br>1.15x10E5    | ✓ Be<br>Avg. size<br>10.36 µm<br>10.01 µm                                                         | ead Mode<br>Aggregation<br>0.00 %           | LOCK             |    |
| Resul<br>No | A D A Fa                                                 | Total cell<br>1.23x10E5 (L)<br>1.15x10E5 (L)<br>1.22x10E5 (L) | Real Viability 100.00 % 100.00 % | Live cell<br>1.23x10E5<br>1.22x10E5    | <ul> <li>✓ Bo</li> <li>Avg. size</li> <li>10.36 µm</li> <li>10.01 µm</li> <li>10.84 µm</li> </ul> | ead Mode<br>Aggregation<br>0.00 %<br>0.00 % | Lock             |    |

| Error code              | Cause                                                  |
|-------------------------|--------------------------------------------------------|
| н                       | Frames with errors are over 50% of total counting      |
| -                       | frame.                                                 |
| 0                       | Cells are more than $2 \times 10^7$ cells/mL.          |
| Н                       | Cells are more than $1 \times 10^7$ cells/mL.          |
| L                       | Cells are less than 4 × 10 <sup>5</sup> cells/mL.      |
| U                       | Cells are less than 5 × 10 <sup>4</sup> cells/mL.      |
|                         | Frame with error that contains cells whose diameter is |
| <b>F</b> man from a [#] | larger than 100μm.                                     |
| Error frame [#]         | When this error shown in result window, please check   |
|                         | the image.                                             |

Data list

| Dat | ata List |     |       |                     |           |                     |           |           |               |             |                |  |
|-----|----------|-----|-------|---------------------|-----------|---------------------|-----------|-----------|---------------|-------------|----------------|--|
| All | No       | CH  | Slide | Sample              | Total     | DateTime            | Viability | Live      | Dead          | Ang. size 🔒 | Start Date     |  |
|     | 0020     | ои  | o     | 23/06/22 16:05:35 D | 1.47x10E6 | 2023-06-22 16:05:35 | 0.148     | 1 20x10E6 | 2 78x10E5 (L) | 16 Sijum    | 2023 / 06 / 16 |  |
|     | 0019     | CH4 | с     | 23/06/22 16:05:35 C | 1.17x10E6 | 2023-06-22 16:05:35 | 83.57%    | 9.43x10E5 | 2.27x10E5 (L) | 17.25µm     | 2023 / 06 / 22 |  |
|     | 0018     | ОН4 | в     | 23/06/22 16:05:35 8 | 9.33x10E5 | 2023-06-22 16:06:35 | 93.59%    | 8.76x10E5 | 6.71x10E4 (L) | 17.82µm     | SEARCH         |  |
|     | 0017     | СН4 | A     | 23/06/22 16:05:35 A | 1.34x10E6 | 2023 06 22 16 06 35 | 95.86%    | 1.28x10E6 | 5.54x10E4 (L) | 17.12µm     |                |  |
|     | 0016     | CH4 | A     | 23/06/2216.02:06 A  | 1.11x10E6 | 2023-06-22 16:02:06 | 77.64%    | 8.65x10E5 | 2.49x10E5 (L) | 16.91µm     | LA EDIT        |  |
|     | 0015     | CH4 | с     | 23/06/22 16:00:46 C | 1.20x10E6 | 2023-06-22 16:00.46 | 81.19%    | 9.73x10E5 | 2.25x10E5 (L) | 16.09µm     | C3 IMAGE       |  |
|     | 0014     | ОН  | 8     | 23/06/221559:508    | 1.01x1086 | 2023-06-22 15 59 50 | 91,725    | 9.26x1085 | 8 35x1054 (L) | 16.91µm     |                |  |
|     | 0013     | 014 | A     | 23/06/22 15:58:22 A | 1.12x10E6 | 2023-06-22 15:58:22 | 78.21%    | 8.73x10E5 | 2.42x10E5 (L) | 17.16µm     | SAVE           |  |
|     | 0012     | 014 | c     | 23/06/2215.56:52 C  | 1.11x1066 | 2023-06-22 16:56:52 | es.cen.   | 9.60x10E5 | 1.47x10E5 (L) | 21.65µm     | 🖶 PRINT        |  |
|     | 0011     | ÖH4 | D     | 23/06/2215:32:04B   | 1.25x10E6 | 2029-06-22 15:32:04 | 89.66%    | 1.12x10E6 | 1.30x10E5 (L) | 16.44µm     | MAIL MAIL      |  |
|     | 0010     | 014 | A     | 23/06/22 15:32:04 A | 1.85x10E6 | 2023-06-22 15:32:04 | 94.79%    | 1.75x10E6 | 9.62x10E4 (L) | 19.04µm     |                |  |

| Control buttons    | Description                                                                    |
|--------------------|--------------------------------------------------------------------------------|
| 1 All              | Select all data in Data List.                                                  |
| 2 SEARCH           | Display the data of the selected date.                                         |
| ③ EDIT             | View and edit the data.<br>Multiple data can be edited with the same settings. |
| ④ IMAGE            | Check the cell images of each channel.                                         |
| (5) SAVE           | Save the selected data to USB(PDF, Excel, Image).                              |
| 6 PRINT (optional) | Prints the selected data.                                                      |
|                    | Send the Excel, PDF, and Image files of selected data to                       |
| () MAIL            | e-mail. Delete the selected data.                                              |
| (8) DELETE         | Delete the selected data.                                                      |

### ● <u>NOTE</u>

'PRINT' button will be automatically activated when portable printer (optional) is connected

### EDIT

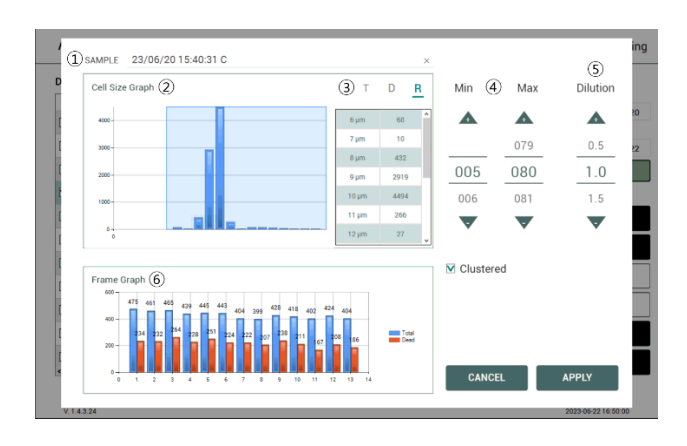

| Control buttons     | Description                                                                                                    |
|---------------------|----------------------------------------------------------------------------------------------------|
| (1) Sample          | Edit the sample name.                                                                                                    |
| (2) Cell size graph | Allows to view the cell size graph for each channel.                                                                        |
| ③ Cell size table   | Allows to view the number of cells in each cell size.<br>T=Total cell (AO), D=Dead cell (DAPI), R=Real cell<br>size(Bright) |
| ④ Cell size setting | Set the min/max size of the cell.                                                                                           |
| (5) Dilution Factor | Set the dilution factor of sample.<br>(Factor values for the Cell viability reagent is already<br>applied.).                |
| 6 Frame graph       | Allows to view the counted cell number of each frame.                                                                       |

IMAGE

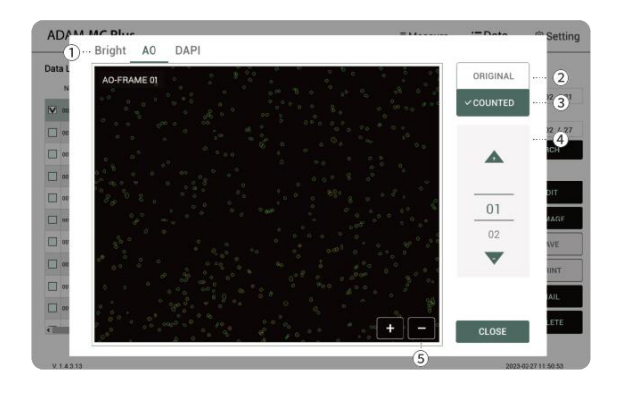

| Control buttons | Description                                         |
|-----------------|-----------------------------------------------------|
| ① Select images | Select images measured in bright field, AO or DAPI. |
| ② Original      | Check the original image.                           |
| ③ Counted       | Check the counted cell image.                       |
| ④ Frame         | Select a frame number of the channel.               |
| 5 Zoom-in/out   | Zoom in and out to check the cell image.            |

SAVE

| AD  | DAI   | N I     | NC    | Plus D         | · Selec | t Path      |            |                    | :≣Dat         | a © Setting    |
|-----|-------|---------|-------|----------------|---------|-------------|------------|--------------------|---------------|----------------|
|     |       |         |       |                | _       | Total Size  | Free Space | Volume Label       |               |                |
| Dat | No No | t<br>сн | Slide | Sam            | D       | 14.34 Gb    | 13.74 Gb   |                    | d cell Conc./ | Start Date     |
| M   | 0020  | 014     | D     | 23/02/24 15:45 |         |             |            |                    | 7x10E4 (L)    | End Date       |
|     | 0019  | CH4     | с     | 23/02/2415:45  |         |             |            |                    | 3x10E4 (L)    | 2023 / 02 / 27 |
|     | 0018  | CH4     | 8     | 23/02/2415:45  |         |             |            |                    | 1x10E4 (L)    | SEARCH         |
|     | 0017  | C114    | ^     | 99/03/3416:46  |         |             |            |                    | 4x10E4 (L)    |                |
|     | 0016  | CH4     | D     | 23/02/2415:36  |         |             |            |                    | 1x10E6 (H)    | L스 EDIT        |
|     | 0015  | C144    | c     | 23/02/2415:36  |         |             |            |                    | 1x10E6 (H)    | IMAGE          |
|     | 0014  | CH4     | 8     | 23/02/24 15:36 |         | Data Type   | 0          |                    | 4x10E6 (H)    | SAVE           |
|     | 0013  | CH4     | A     | 23/02/2415:36  |         |             | 2          |                    | 3x10E6 (H)    | 📾 PRINT        |
|     | 0012  | C144    | D     | j.             |         | M PDF       | M Exci     | el ⊡ Images        | 96x10E5       |                |
|     | 0011  | CH4     | с     | 1              |         | ☑ Consolida | ated PDF   | Consolidated Excel | 26x10E5       | MAIL           |
| -   |       |         |       |                |         |             |            |                    |               | × DELETE       |
|     |       |         |       |                |         | CANCEL      |            | APPLY              | ···· 3        |                |

| Control buttons | Description                                                |
|-----------------|------------------------------------------------------------|
| ① Select Path   | Selects save path from the list to send the selected data. |
| ② Data Type     | Selects which data type to save.                           |
| (3) Apply       | Exports the files to a selected save path                  |
|                 | Files can be sent to only one save path at a time.         |

MAIL

| AC   | DAM   | N 1      | νс     | Plus                                                                                                    | No History ··· 1    | Delet               | •   | sure :≡I          | Data | @ Setting      |
|------|-------|----------|--------|----------------------------------------------------------------------------------------------------|---------------------|---------------------|-----|-------------------|------|----------------|
| Data | a Lis | at<br>CH | Circle | Samola                                                                                                    |                     |                     |     | · Dead cell Conc. |      | Start Date     |
|      |       |          |        |                                                                                                    |                     |                     | I.  |                   | ^    | 2023 / 02 / 21 |
|      | 0920  | CH4      | D      | 23/02/24 15:45:05 0                                                                                                    |                     |                     |     | 7.57x10E4 (L)     |      | End Date       |
|      | 0019  | CH4      | с      | 23/02/2415:45:05 C                                                                                                    |                     |                     | I.  | 7.53x10E4 (L)     |      | 2023 / 02 / 27 |
|      | 0018  | CH4      | 8      | 23/02/24 15:45:05 8                                                                                                    |                     |                     | l   | 8.31x10E4 (L)     |      | SEARCH         |
|      | 0017  | CH4      | A      | 23/02/24 15:45:05 A                                                                                                    |                     |                     | l   | 8.24x10E4 (L)     |      |                |
|      | 0016  | CH4      | D      | 23/02/24 15:36:56 D                                                                                                    |                     |                     | ×   | 3.31x10E6(H)      |      | 년 EDIT         |
|      | 0015  | CH4      | с      | 23/02/2415:36:56 C                                                                                                    | Mail Address 2      |                     |     | 3.41x10E6 (H)     |      | IMAGE          |
|      | 0014  | CH4      | 8      | 23/02/24 15:36:56 8                                                                                                    | sales@nanoertek.com |                     |     | 3.34x10E6 (H)     |      | SAVE           |
|      | 0013  | C144     |        | 23/02/2415:36:56 A                                                                                                    | Data Type (3)       |                     |     | 3.23x10E6 (H)     |      | 🖶 PRINT        |
|      | 0012  | C144     | D      | J. Contraction of the second second sec | ✓ PDF               | V Excel             |     | 7.96x10E5         |      | MAIL MAIL      |
|      | 0011  | CH4      | с      | 1                                                                                                    | Consolidated PDF    | V Consolidated Exce | el. | 7.26x10E5         |      |                |
| e    |       |          |        |                                                                                                    |                     |                     |     | ,                 | ¥    | × DELETE       |
|      |       |          |        |                                                                                                    | CLOSE               | SEND                |     | 4                 |      |                |

| Control buttons | Description                                                                                                    |
|-----------------|----------------------------------------------------------------------------------------------------|
| 1 History       | Selects e-mail address from the list to send data.<br>The e-mail address where data has been sent will<br>be saved. |
| ② Mail Address  | To send files to new e-mail, enter the applicable e-mail address.                                                   |
| ③ Data type     | Selects which data type to send via e-mail.                                                                         |
| ④ Send          | Send the files to selected e-mail address.<br>Files can be sent to only one e-mail at a time.                       |

## Setting

### Setting

| ADAM MC Plus      |         |        |     | ≣ Measure                        | ≔Data         | @ Setting     |
|-------------------|---------|--------|-----|----------------------------------|---------------|---------------|
| Count Setting (1) |         |        |     |                                  |               |               |
| Cell size         | Min 5   | Max 80 |     | V. 1.4.3.13 H 0.01               | F 0.02-221215 | UPDATE        |
| Dilution factor   | 1.0     |        |     | Serial number<br>CRELD221201-002 |               | 5             |
| Wifi (2)          | PETTINO | REMOTE | (3) | Date&Time                        |               |               |
| 0                 | SETTING | REMOTE | 0   | 2023 / 02 / 27                   | AM 11:32      | (6)           |
| Mail (4)          | SETTING |        |     | Capacity   91.6%                 |               | m (7)         |
|                   |         |        |     |                                  |               |               |
|                   |         |        |     |                                  |               |               |
|                   |         |        |     |                                  |               |               |
| V.1.4.3.13        |         |        |     |                                  | 1023-0        | 2 27 11 32 25 |

| Control buttons  | Description                                  |
|------------------|----------------------------------------------|
| Count setting    | Set default values of cell size and dilution |
| © oouni setting  | factor.                                      |
| 2 Wifi           | Set the wifi to use the e-mail function.     |
| ③ Remote support | Connects to remote support software.         |
| ④ Mail           | Do not change the setting in mail.           |
| 5 Update         | Firmware or Software update through the USB. |
| 6 Date&Time      | Set the current date and time.               |
| ⑦ Capacity       | Check remaining capacity.                    |

## Setting

### Wifi

| NOT WICFIG      |     |                           |        |          | a mea      | ioui6 | Data        | etu            |
|-----------------|-----|---------------------------|--------|----------|------------|-------|-------------|----------------|
| Count Setting   |     | 550                       | Signal | Security | Encryption |       |             |                |
|                 |     | LSRDteam                  | 100    | WPA2PSK  | AES        | Î     | areion      |                |
| Cell size       | Min |                           | 100    | WPA2PSK  | AES        | 1EC   | 0.02 230516 | UPDATE         |
|                 |     | AT_402,AIR_910604,WW_ec08 | 85     | WPA2PSK  | AES        |       |             |                |
|                 |     | fake                      | 72     | WPA2PSK  | AES        |       |             |                |
| Dilution factor | 1.0 | HD office                 | 70     | WPA2PSK  | AES        |       |             |                |
|                 |     | THGLOBAL                  | 68     | WPA2PSK  | AES        |       |             |                |
| Wifi            |     | NANO-INST                 | 62     | WPA2PSK  | AES        |       |             |                |
| Mail            | SET | Password                  |        |          | REFRESH    |       | PM 02 . 21  |                |
|                 |     | Encryption                |        |          | CONNECT    |       |             |                |
|                 |     | IP Status 192.168.25.28   |        |          | CLOSE      | 1     |             |                |
| V.1.42          |     |                           |        |          |            |       | 2023-       | 07-07 14:27:95 |

- 1. Click the Refresh button.
- 2. Select the wifi.
- 3. Insert the password of selected wifi.
- 4. Click the Connect button.

### CAUTION

If connection error occurs, please contact a laboratory facility manager

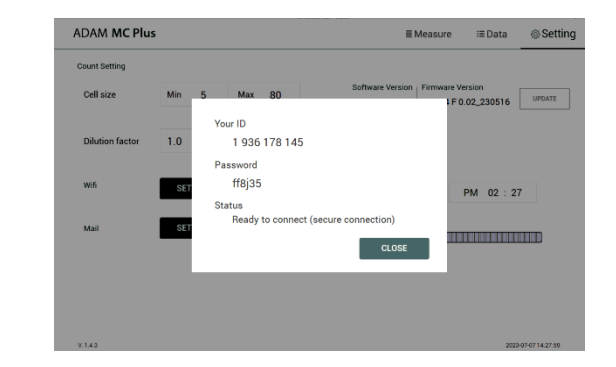

- 1. Connect to wifi.
- 2. Click 'Remote support' button.
- 3. Share your ID and password to NanoEntek.

#### NOTE

The remote support feature is to be used for maintenance only by request of NanoEntek.

### WARNING

If you do not see your Remote Support ID and Password, click the 'Close' and 'Remote Support' button again until they appear.

Remote support

## Setting

### Update

- 1. Prepare the USB with update file.
- 2. Insert the USB.
- 3. Click the UPDATE button.

### CAUTION

• The 'AdamUpdate' folder must exist in the root path of the USB folder.

• ADAM<sup>TM</sup> MC Plus can be updated only when the firmware or software file Exists in the 'AdamUpdate' folder. The 'ADAM<sup>TM</sup> MC Plus.exe' file should be in the 'AdamUpdate' folder.

• Do not rename the 'AdamUpdate' folder. The folder name should be 'AdamUpdate'.

## **Power off**

### Lock

Press **LOCK** before turning off the device.

If there is no operation for 1 minute, the lock function will be activated automatically.

When the device is locked, the screen will be changed as shown below.

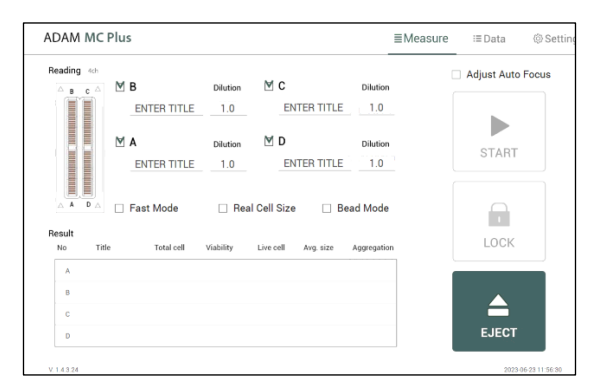

### Power off

If you press the power button 2~3 seconds, then 'Slide to shut down your PC' message will appear. Slide down the screen to turn off the power.

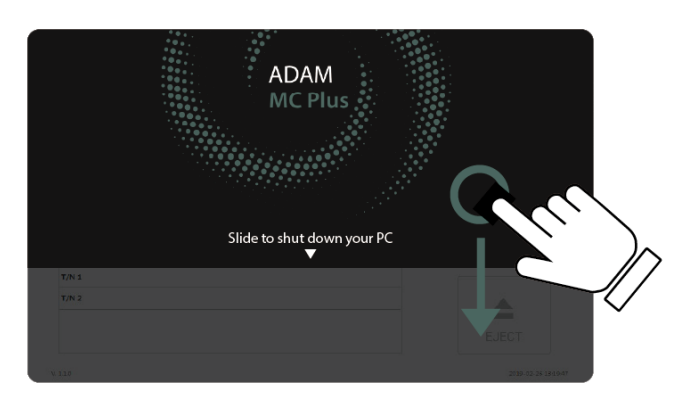

## **Maintenance and cleaning**

### Result analysis

- 1. ADAM<sup>™</sup> MC Plus does not need regular maintenance.
- 2. ADAM<sup>™</sup> MC Plus has no replacement of consumable materials.
- Please clean the exposed surface of ADAM<sup>™</sup> MC Plus frequently or before testing, using a soft cloth and isopropyl alcohol or deionized water.

### CAUTION

Dispose of wipes in an appropriately labeled solvent contaminated waste container.

## **Trouble shooting**

## Trouble shooting

| Problem                                                                                            | Description                                                                                                    | Solution                                                                                                    |
|----------------------------------------------------------------------------------------------------|----------------------------------------------------------------------------------------------------|----------------------------------------------------------------------------------------------------|
| ADAM <sup>™</sup> MC<br>Plus does<br>not power up                                                  | <ul><li>No power from outlet</li><li>Bad power cord.</li></ul>                                                                                                    | <ul><li>Check power source.</li><li>Replace.</li></ul>                                                                                                    |
| Inaccurate result                                                                                  | <ul> <li>Cell number may be<br/>out of range.</li> <li>Cell viability reagent<br/>has expired.</li> <li>Too high clumped<br/>cells.</li> </ul>                                                                               | <ul> <li>Adjust the number of<br/>cells to recommended<br/>concentration<br/>(refer to page 33).</li> <li>Discard Cell viability<br/>reagent that have<br/>expired. Purchase the<br/>Cell viability reagent<br/>(refer to page 33).</li> <li>Try again after vortexing</li> </ul> |
| When error<br>message is<br>shown (For<br>information on<br>each error<br>message, see<br>page 20) | Whenframes with<br>errors are over 50%<br>of total counting<br>frame.<br>(Error message: E)                                                                                                    | <ul> <li>the cells.</li> <li>Check the suspension of<br/>cells if all cells are fully<br/>dissociatedintosingle cells.</li> <li>If contaminants except<br/>cells are found, prepare<br/>sample again.</li> </ul>                                                                  |
|                                                                                                    | <ul> <li>High concentration of cells (Error message: H)</li> <li>Over detection range (Error message: O)</li> <li>Low concentration of cells (Error message: L)</li> <li>Under detection range (Error message: U)</li> </ul> | <ul> <li>Check if concentration of<br/>cell is too high.</li> <li>Dilute the sample and<br/>count again.</li> <li>Check if concentration of<br/>cell is too low.</li> <li>Use concentrated sample<br/>and count again.</li> </ul>                                                 |

### Warranty

### Warranty

If any defects occur in the ADAM<sup>™</sup> MC Plus during one (1) year warranty period, NanoEntek will repair or replace the defective parts at its discretion without charge. The following defects, however, are specifically excluded:

- 1. Defects caused by improper operation.
- 2. Repair or modification done by anyone other than NanoEntek or an authorized agent.
- 3. Damage caused by substituting alternative parts.
- 4. Use of fittings or spare parts supplied by anyone other than NanoEntek.
- 5. Damage caused by accident or misuse.
- 6. Damage caused by disaster.
- 7. Corrosion caused by improper solvent or sample.

For your protection, items being returned must be insured against possible damage or loss. NanoEntek cannot be responsible for damage incurred during shipment of a repair instrument. It is recommend that you save the original packing material in which the instrument was shipped. This warranty should be limited to the replacement of defective products.

For any inquiry or request for repair service, Contact sales@nanoentek.com or your local distributor.

## **Technical specifications**

### Technical Specifications

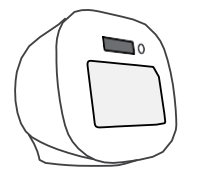

| ADAM <sup>™</sup> MC Plus |                                                     |  |
|---------------------------|-----------------------------------------------------|--|
| Measuring range           | 5x10 <sup>4</sup> ~ 2x10 <sup>7</sup> cells/mL      |  |
| Optimal range             | 4x10 <sup>5</sup> ~ 1x10 <sup>7</sup> cells/mL      |  |
| Analysis time*            | Please refer to following table.                    |  |
| Voltage                   | DC12V                                               |  |
| Current                   | 5A                                                  |  |
| Objective lens            | 4 X                                                 |  |
| LED                       | 4W Green LED                                        |  |
| Camera                    | CMOS camera                                         |  |
| Filter                    | Excitation filter, Dichroic filter, Emission filter |  |
| Weight                    | 7 kg                                                |  |
| Size (W×L×H)              | 277 × 276 × 270 mm                                  |  |
| Degree of<br>protection   | IPX0                                                |  |

#### Analysis time\*

| Mode (channel)                    | Auto Focus<br>(on) | Auto Focus<br>(off) | Frame of<br>capture |
|-----------------------------------|--------------------|---------------------|---------------------|
| Bead mode<br>(BF/AO/DP)           | 80 sec/test        |                     | 13 frames           |
| Accuracy mode<br>(AO/DP, Default) | 35 sec/test        | 17 sec/test         | 13 frames           |
| Real + Accuracy<br>(BF/AO/DP)     | 65 sec/test        | 35 sec/test         | 13 frames           |
| Fast mode<br>(AO/DP)              | 28 sec/test        | 10 sec/test         | 6 frames            |

#### **Operating environment condition**

| Temperature | 5 °C ≤ Temperature ≤ 40 °C |
|-------------|----------------------------|
| Humidity    | 20 % ≤ Humidity ≤ 80 %     |
| Altitude    | Altitude ≤ 2,000 m         |

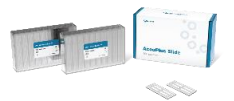

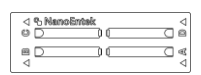

| AccuPlus Slide           |             |
|--------------------------|-------------|
| Loading sample<br>vol.   | 15 µL/test  |
| Measuring sample<br>vol. | 3.2 μL/test |

#### Solutions

| Cell viability | 20 ml / hottlo |
|----------------|----------------|
| Reagent        | 20 ML / Doule  |

#### Storage temperature

| toruge tomperature        |           |  |
|---------------------------|-----------|--|
| AccuPlus Slide            | 0 ~ 30 °C |  |
| Cell viability<br>reagent | 2 ~ 8 °C  |  |

#### Expiration date

| AccuPlus Slide | 2 years                |
|----------------|------------------------|
| Cell viability | 1 year                 |
| reagent        | 2 months after opening |

## **Product list**

| Product<br>list | Cat. No.        | Description                   | Contents                                                                                                    |
|-----------------|-----------------|-------------------------------|----------------------------------------------------------------------------------------------------|
|                 | ADAM-MC<br>Plus | Fluorescence cell<br>analyzer | Main device     User manual                                                                                                    |
|                 | APAD-400        | Cell viability reagent        | <ul> <li>20 mL x 1 bottle (400 Tests)</li> <li>Acridine orange (AO) &amp; 4',6-diamidino-<br/>2-phenylindole (DAPI) stain</li> </ul> |
|                 | AP4S-100        | AccuPlus Slide 4ch.           | • 4ch. Slide 100ea                                                                                                    |

## Safety precautions

Review and follow the safety instructions below:

- If water or other material enters the instrument, the adaptor, or power inlet, disconnect the power cord and contact a service person. For operating environment, refer to Product Specifications.
- Do not touch the main plug or power cord with wet hands.
- Always ensure that the power supply input voltage matches the voltage available at your location.
- This instrument is air-cooled and its surfaces may become hot during operation. When installing, leave a space of more than 10 cm (4 inches) around the instrument and do not place any objects between the instrument and walls.
- Do not install an instrument on a slant or a place prone to vibrations, which induces the risk of malfunction or damage of the instrument.
- Never insert any objects into the air vents of the instrument as this can result in electric shock, personal injury, and equipment damage.
- Plug the power cord firmly into the wall outlet and AC adapter.
- To avoid potential shock hazard, make sure that the power cord is properly grounded.
- Be sure to position the instrument such that it is easy to disconnect.
- Turn off an instrument before unplugging the power cord and/or moving the instrument.
- If an instrument is dropped or broken, disconnect the power cord and contact a service person. The warrant will be void in case of disassembly.
- Use only authorized accessories (adaptor, power cord, and USB drive).

### \land WARNING

Class A equipment is intended for use in an industrial environment. In the documentation for the user, a statement shall be included drawing attention to the fact that there may be potential difficulties in ensuring electromagnetic compatibility in other environments, due to conducted as well as radiated disturbances.

## Mesures de sécurité

Examiner et suivre les instructions en matière de sécurité ci-dessous:

- Si de l'eau ou d'autres matières entrent dans l'instrument, l'adaptateur, ou l'entrée de la prise, débrancher le cordon d'alimentation et contacter un technicien de service. Pour l'environnement d'exploitation, se reporter aux Spécifications du Produit.
- Ne pas toucher la prise principale ou le cordon d'alimentation avec les mains mouillées.
- S'assurer toujours que la tension d'alimentation correspond à la tension disponible à votre localisation.
- Cet instrument est refroidi à l'air et ses surfaces peuvent devenir chaudes pendant le fonctionnement. Lors de l'installation, laisser un espace de plus de 10 cm (4 pouces) autour de l'instrument et ne placer aucun objet entre l'instrument et les murs.
- Ne pas installer d'instrument sur une pente ou un endroit sujet aux vibrations, qui entraînent un risque de défaillance ou de détérioration de l'instrument.
- Ne jamais insérer d'objets dans les évents d'air de l'instrument, car cela peut causer des chocs électriques, des blessures corporelles et des dommages de l'instrument.
- Mettre le cordon d'alimentation fermement dans la prise murale et l'adaptateur courant alternatif.
- Pour éviter tout risque de choc, s'assurer que le cordon d'alimentation est correctement mis à la terre.
- S'assurer de positionner l'instrument de telle sorte qu'il soit facile à débrancher.
- Éteigner l'instrument avant de débrancher le cordon d'alimentation et/ou de le déplacer.
- En cas de chute ou de rupture d'un instrument, débrancher le cordon d'alimentation et contacter un technicien de service. La garantie sera annulée en cas de démontage.
- Utiliser uniquement les accessoires autorisés (adaptateur, cordon d'alimentation et clé USB).

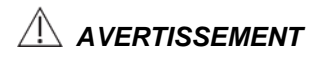

L'équipement de classe A est destiné à être utilisé dans un environnement industriel. Dans la documentation pour l'utilisateur, une déclaration doit être incluse pour attirer l'attention sur le fait qu'il peut y avoir des difficultés à assurer la compatibilité électromagnétique dans d'autres environnements, en raison de perturbations aussi bien conduisées que radiées.

## Safety symbols

### Safety symbols

The following symbols are found on the instrument and this document.

Always use the equipment in the safest possible manner.

| Symbol      | Meaning                                                                                                    |
|-------------|----------------------------------------------------------------------------------------------------|
| $\triangle$ | Caution & Warning                                                                                                    |
|             | Protective earth (Ground)                                                                                                    |
| $\bigcirc$  | Power On/Off                                                                                                    |
|             | The moving parts symbol indicates areas of the medical device in which moving parts can cause injuries. Do not operate the medical device with the door open.                                                                                                    |
| FC          | This instrument has been tested and found to comply with the limits<br>for a Class A digital medical device, pursuant to Part 15 of the FCC<br>Rules.<br>These limits are designed to provide reasonable protection against<br>harmful interference when the instrument is operated in a<br>commercial environment. This instrument generates, uses, and can<br>radiate radio frequency energy and, if not installed and used in<br>accordance with the instruction manual, may cause harmful<br>interference to radio communications. Operation of this instrument<br>in a residential area is likely to cause harmful interference in which<br>case the user will be required to correct the interference at his own<br>expense. |
| Œ           | This instrument and consumables conforms to the EC Declaration<br>of Conformity.                                                                                                    |
| EC REP      | Authorized representative in the European community                                                                                                    |
| •           | USB Connection                                                                                                    |
| c sob       | This product conforms to UL 61010-1, CAN/CSA C22.2 No.61010-<br>1 "Safety Requirements for Electrical Instrument for Measurement,<br>Control, and Laboratory Use, Part I: General Requirements." This<br>instrument bearing the TÜV symbol are certified by TÜV Product<br>Services to be in conformance with the applicable safety standard<br>for the US and Canada.                                                                                                    |

## Warnings

### Warning

### 1. After using device, please turn off main power.

If not, it may cause malfunction or may reduce product life.

2. When turning off the device, be sure to lock the device with Lock button.

If not, it may cause mechanical problem or error message when device is booting.

| ltem                  | Warning                                                                                                    |  |
|-----------------------|----------------------------------------------------------------------------------------------------|--|
| Battery inside device | Risk of explosion if battery is replaced incorrectly.     This bettery is not replaced by buyer. Before to an    |  |
|                       | authorized service person.                                                                                       |  |
| Cover                 | Do not remove cover or dissemble case. There are no adjustable components inside the instrument.                 |  |
|                       | <ul> <li>If a malfunction is found, refer to an authorized<br/>service person.</li> </ul>                        |  |
| Manual                | Do not attempt to service the equipment.                                                                         |  |
|                       | This manual is only available in English.                                                                        |  |
|                       | <ul> <li>Failure to heed warnings may result in injury to<br/>service provider or operator.</li> </ul>           |  |
| Sample handling       | <ul> <li>Wear personal protective equipment during<br/>sampling and testing.</li> </ul>                          |  |
|                       | <ul> <li>Sample may contain infectious or bio-<br/>hazardous agents.</li> </ul>                                  |  |
|                       | <ul> <li>Use capped tubes and lint free wipes. Lint free<br/>wipes to be used one time and discarded.</li> </ul> |  |
| Waste                 | <ul> <li>After using AccuPlus Slide, appropriately<br/>dispose as bio-hazardous waste.</li> </ul>                |  |
|                       | Do not reuse AccuPlus Slide.                                                                                     |  |

## **Technical support**

Visit our Website at www.nanoentek.com for:

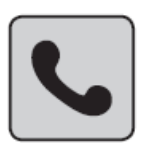

- Technical resources, including manuals, FAQs, etc.
- Technical support contact information
- Additional product information and special offers

For more information or technical assistance, please call or email.

#### NanoEntek, Inc.

851-14, Seohae-ro, Paltan-myeon, Hwaseong-si, Gyeonggi-do, 18531, Korea Tel: +82-2-6220-7940 Fax: +82-2-6220-7999

#### NanoEntek America, Inc.

220 Bear Hill Road, Suite 102, Waltham, MA 02451, USA Tel: +1-781-472-2558 Fax: +1-781-790-5649

#### Email

sales@nanoentek.com

#### Website

www.nanoentek.com

## ADAM MC Plus NESMU-AMCP-001E(V.0.1)

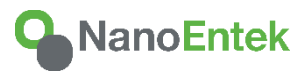

### NanoEntek, Inc.

851-14, Seohae-ro, Paltan-myeon, Hwaseong-si Gyeonggi-do, 18531, Korea Tel: +82-2-6220-7940 Fax: +82-2-6220-7999

US Corporation

NanoEntek America, Inc. 220 Bear Hill Road, Suite 102, Waltham, MA 02451, USA Tel: +1-781-472-2558 Fax: +1-781-790-5649

E-mail sales@nanoentek.com

Website www.nanoentek.com